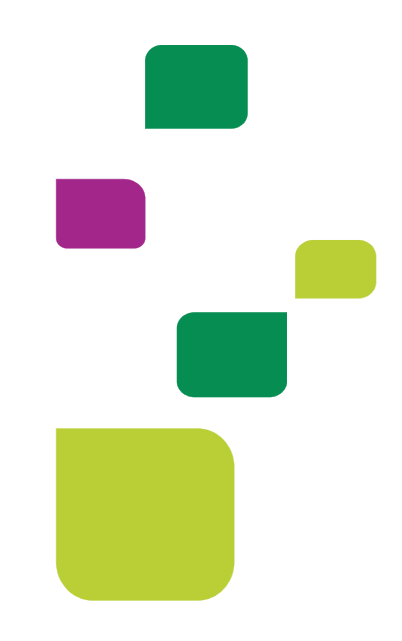

# **AUTORIZADOR WEB**

## Solicitação e Execução de Pacotes de Intercâmbio.

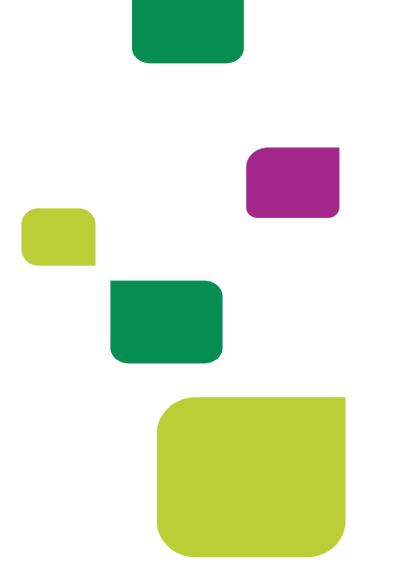

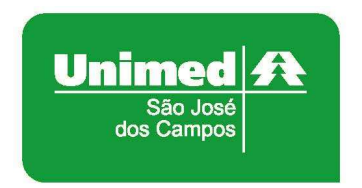

Manual atualizado em 03/03/2021

Este manual orienta sobre a solicitação e execução de pacotes de intercâmbio.

#### 1. ACESSO AO SISTEMA

Para acessar o sistema Autorizador Web, entre no site da Unimed SJC em: <u>www.unimedsjc.com.br</u> / Serviços / Para você Prestador / Ver todos: Autorizador Online (Prestador)

|                                                                                                    | cional Serviç                                                         | Quero ser Cliente                                          | Rede de Atendimento | Links e Contato                   | Trabalhe Conosco |
|----------------------------------------------------------------------------------------------------|-----------------------------------------------------------------------|------------------------------------------------------------|---------------------|-----------------------------------|------------------|
| Para você Cliente                                                                                              |                                                                       | Para você Cooperado                                        | Para                | você Prestador                    |                  |
| Espaço do Cliente                                                                                              |                                                                       | Intranet Cooperados                                        | Int                 | ranet Credenciados                |                  |
| Espaco do Cliente Pl                                                                                           |                                                                       | Ver todos                                                  | Ve                  | r todos (Im                       |                  |
| mapage as enericers                                                                                            |                                                                       |                                                            |                     | C 1                               |                  |
| Ver todos                                                                                                    |                                                                       |                                                            |                     |                                   |                  |
| Ver todos<br>Fale Conosco<br>Aédico Cooperado e Recur<br>lúcleo de Educação Coope<br>idministrativo            | so Credenciado<br>rativista                                           | 0800 707 1019<br>(12) 2139-4196<br>(12) 2139-4000          |                     |                                   |                  |
| Ver todos<br>Fale Conosco<br>Aédico Cooperado e Recur<br>Iúcleo de Educação Coope<br>Idministrativo            | so Credenciado<br>rativista<br>ador Online (Prest                     | 0800 707 1019<br>(12) 2139-4196<br>(12) 2139-4000<br>ador) |                     | Padrão TISS                       |                  |
| Ver todos<br>Fale Conosco<br>Aédico Cooperado e Recur<br>lúcleo de Educação Coope<br>idministrativo<br>Autoriz | so Credenciado<br>rativista<br>ador Online (Prest<br>anet Credenciado | 0800 707 1019<br>(12) 2139-4196<br>(12) 2139-4000<br>ador) | Soticit             | Padrão TISS<br>ação de Internação |                  |

#### 2. IDENTIFICAÇÃO DO BENEFICIÁRIO

Após o login com clínica e senha, selecione o prestador Pessoa Jurídica (matrícula da clínica) no campo "Indicação do Prestador".

| Nome: UNIMED SAO JO | OSE DOS CAMPOS | <b>&gt;</b> | CRM: 4 |  |
|---------------------|----------------|-------------|--------|--|
| UNIMED SAU I        | USE DUS CAMPUS |             | CRM. 4 |  |

Depois, digitar o código do cartão do beneficiário de intercâmbio ou cliente 004 no campo "Carteira" e pressionar a tecla "Tab"

| Carteira:   | 00600205210020716       | 2 🏷 🧟 | Nome:      | TESTE DO TESTE |   |
|-------------|-------------------------|-------|------------|----------------|---|
| Nascimento: | 01/01/1900              |       | Sexo:      | Masculino      | 0 |
| Plano:      | - OPC INTER EVENTUAL CE | NTRAL | Validade   | 31/12/9999     |   |
| CPF:        |                         |       | Telefones: | (0) 9999       |   |
|             |                         | 0     |            |                |   |

**OBS.** Observe a data de validade do cartão, se estiver vencida, clique no ícone abaixo para editar:

| Carteira:   | 00600205210020716   |           |
|-------------|---------------------|-----------|
| Nascimento: | 01/01/1900          |           |
| Plano:      | - OPC INTER EVENTUA | L CENTRAL |
| CPF-        |                     |           |

|                                                   | Nome Completo                                  |        |   |
|---------------------------------------------------|------------------------------------------------|--------|---|
| 0060020521002071                                  | 6 TESTE DO TESTE                               |        |   |
| Validade da Carteira                              | Sexo                                           |        |   |
| 31/12/2021                                        | Masculino                                      | •      |   |
| Endereço                                          |                                                | Número |   |
| li<br>Second                                      |                                                |        |   |
| Bairro                                            |                                                |        |   |
|                                                   |                                                |        |   |
| Código                                            | Cidade                                         | UF     |   |
| 0                                                 |                                                |        | 4 |
| Contratante                                       |                                                |        |   |
| Plano (Cod./Descrição)                            | 2.4                                            | 1.5    |   |
| 3                                                 | ]                                              |        |   |
|                                                   | Data Nascimento                                |        |   |
| CPF                                               |                                                |        |   |
| CPF                                               | 01/01/1900                                     |        |   |
| CPF<br>Data Cadastro                              | 01/01/1900<br>Classe Hospital                  |        |   |
| Data Cadastro<br>25/11/2016                       | 01/01/1900<br>Classe Hospital                  |        |   |
| CPF<br>Data Cadastro<br>25/11/2016<br>Forma Pgto. | 01/01/1900<br>Classe Hospital<br>Natureza Cont | irato  |   |

#### 3. SOLICITAÇÃO DE AUTORIZAÇÃO

Após identificação do prestador e do beneficiário, selecionar o menu: "Solicita Exames TISS":

| 3  | erviços               | ~ |
|----|-----------------------|---|
|    | Checkin               |   |
|    | Elegibilidade         |   |
|    | Guia Consulta TISS    |   |
| =  | Solicita Exames TISS  |   |
| 11 | Solicita Internação   |   |
|    | Registro SP/SADT TISS |   |
|    | Outras Despesas TISS  |   |
|    | Reimpressão           |   |
|    | Mensageria            |   |

Preencher o campo 13 com o CRM do médico cooperado solicitante e pressione a tecla "Tab", os demais campos de identificação do médico solicitante serão preenchidos automaticamente:

| 1 - Registro ANS                      | 3 - Num. Guia Principal       | 4 - Data da Autorização                     |
|---------------------------------------|-------------------------------|---------------------------------------------|
| 331872                                |                               | e,                                          |
| 5 - Senha                             | 6 - Data da Validade da Senha | 7 - Número da Guia Atribuído pela Operadora |
|                                       |                               |                                             |
| DADOS DO BENEFICIÁRIO                 |                               |                                             |
| 8 - Número da Carteira                | 9 - Val. da                   | a Carteira                                  |
| 00601110815191300                     | 31/12/2                       | 2020                                        |
| 11 - Nr. Cartão Nacional Saúde        |                               |                                             |
|                                       | 12-4                          | Atendimento a RN                            |
|                                       |                               |                                             |
| DADOS DO SOLICITANTE                  |                               |                                             |
| 13 - Cod. Operadora/CNPJ/CPF          |                               | 14 - Nome do Contratado                     |
| 0 - Cód. na Op.                       | 000400012345                  | MEDICO TESTE                                |
| 15 - Nome do Profissional Solicitante | 1.                            | 16 - Cons. Prof.                            |
|                                       |                               | CRM                                         |
| MEDICO TESTE                          |                               |                                             |
| MEDICO TESTE<br>17 - Nr. Conselho     | 18 - UF 19 - Códi             | igo CBO                                     |

**OBS.** quando o médico NÃO for Cooperado da Unimed SJC, preencher o campo 13 com 0004 e os demais campos de identificação do médico solicitante com os dados do médico.

Em "Dados da Solicitação" preencher o campo "23 - Indicação Clínica" com a indicação clínica do tratamento ou atendimento, caso não tenha a indicação clinica deverá ser informado o CID do Tratamento ou Doença.

Obs: Não utilizar o CID "Z000" ou inserir um caractere especial.

| <ul> <li>Caráter do Atendimento</li> </ul> |   | 22 - Data da Solicitação | 23 - Indicação Clínica        |  |
|--------------------------------------------|---|--------------------------|-------------------------------|--|
| - Eletivo                                  | ~ | 18/09/2020 14:16         | Preencher a Indicação Clínica |  |
|                                            |   |                          |                               |  |
|                                            |   |                          |                               |  |
|                                            |   |                          |                               |  |
|                                            |   |                          |                               |  |

Adicionar o código do procedimento, por exemplo: 40201120 preenchendo os campos "24 - Tabela" e "25 - Código do procedimento" e pressione a tecla "Tab".

Abrirá uma caixa mostrando todos os pacotes vinculados ao procedimento que você está solicitando:

| 21 - Caráter do Atendimento 22 - Data da Solicitação                              |                                                                            | 23 - Indicação Clínica                                |                   |                                                                                                    |
|-----------------------------------------------------------------------------------|----------------------------------------------------------------------------|-------------------------------------------------------|-------------------|----------------------------------------------------------------------------------------------------|
| E - Eletivo • 16/1                                                                | 2/2020 11:10                                                               | Pacotes sugeridos                                     |                   |                                                                                                    |
|                                                                                   |                                                                            | Pacotes encontrado                                    | os com este pro   | reedimento:                                                                                                    |
|                                                                                   |                                                                            | Código:                                               | Pacote:           | Descrição:                                                                                                    |
|                                                                                   |                                                                            | 100-0-0000                                            | 10 mil            | VIDEOENDOSCOBIA COM OLI SEM BIORSIA, COM BOLIBECTOMIA, COM OLI                                                                                                    |
| PROCEDIMENTOS OU ITENS ASSISTEN                                                   | ICIAIS SOLICITADOS                                                         | 35003568                                              | 200               | SEM SEDA                                                                                                    |
| PROCEDIMENTOS OU ITENS ASSISTEN<br>24 - Tabela<br>22 - Procedimentos e eventos em | 25 - Cod. Proced.<br>40201120                                              | <u>35003568</u><br><u>35003569</u>                    | 2 <b>4</b>        | VIDEOCOLONOSCOPIA COM OU SEM BIOPSIA, COM POLIPECTOMIA, COM OU<br>SEM SEDA<br>VIDEOCOLONOSCOPIA COM OU SEM BIOPSIA, COM POLIPECTOMIA, COM OU<br>SEM SE                     |
| PROCEDIMENTOS OU ITENS ASSISTEN<br>24 - Tabela<br>22 - Procedimentos e eventos em | CIAIS SOLICITADOS     25 - Cod. Proced.     40201120     25 - Cod. Proced. | <u>35003568</u><br><u>35003569</u><br><u>35003118</u> | 9 Q<br>9 Q<br>9 Q | VIDEOCOLONOSCOPIA COM OU SEM BIOPSIA, COM POLIPECTOMIA, COM OU<br>SEM SEDA<br>VIDEOCOLONOSCOPIA COM OU SEM BIOPSIA, COM POLIPECTOMIA, COM OU<br>SEM SE<br>VIDEO ENDOSCOPIA |

Selecione um dos pacotes e clique em Adicionar:

| 24 - Tabela              |       | 25 - Cod. Proced. |                | 26 - Descrição   |               |                   | 27 - Qt. Solic. | Adicionar        |
|--------------------------|-------|-------------------|----------------|------------------|---------------|-------------------|-----------------|------------------|
| 98 - Tabela própria paco | tes 🔻 | 35003118          | Q              | VIDEO ENDOSCOPIA |               |                   | 1               |                  |
| OPM Seq. 24 -            | abela | 25 - Cod, Proced. | 26 - Descrição | 27 - Qt. Solic.  | 28 - Qt. Aut. | Fabricante da OPM | Valor da OPM    | Útima Realização |

Ficará desta forma:

| OPM | Seq. | 24 - Tabela | 25 - Cod. Proced. | 26 - Descrição            | 27 - Qt. Solic. |
|-----|------|-------------|-------------------|---------------------------|-----------------|
|     | 1    | 98          | 35003118          | VIDEO ENDOSCOPIA          | 1               |
|     | 2    | 22          | 40201120          | ENDOSCOPIA DIGESTIVA ALTA | 1               |

Clicar em Autorizar:

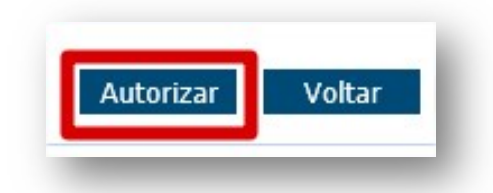

Neste momento, o sistema Autorizador Web da Unimed SJC irá se "comunicar" com o sistema da Unimed Origem do beneficiário solicitando autorização do atendimento e retornará o status da situação.

#### 4. CONSULTA STATUS

Para consultar o status da solicitação basta clicar nas duas setas verdes ao lado do número do cartão, serão listadas todas as guias emitidas para o beneficiário e o status.

Se o status retornar "**Pendente Comunicação**", você deverá aguardar avaliação da Unimed São José dos Campos e posteriormente da Unimed Origem do beneficiário.

|                  | Carteira:    | 9701234567899996    |              | Nome:      | TESTE TI   |                      |
|------------------|--------------|---------------------|--------------|------------|------------|----------------------|
| Na               | ascimento: 0 | 1/01/2001           |              | Sexo       | Masculino  |                      |
|                  | Plano:       | - OPC INTER EVENTUA | L CONFESP    | Validade   | 31/12/9999 |                      |
|                  | CPF:         |                     |              | Telefones: | (12)       |                      |
| Digitadas/Pende  | entes        |                     |              |            |            |                      |
| Data Solicitação | Guia Opera   | adora               | Solicitante  | Tip        | 00         | Situação             |
| 26/00/2020       | 2020012090   | 121                 | MÉDICO TESTE | 84         | DT         | Pendente Comunicação |

Se o status retornar "Em análise" deverá aguardar avaliação da Unimed Origem do beneficiário.

| Carte   | ira: 00600205210020716  | 2 > 2     | Nome:      | TESTE DO TESTE |   |
|---------|-------------------------|-----------|------------|----------------|---|
| Nascime | nto: 01/01/1900         |           | Sexo       | Masculino      |   |
| Pla     | no: - OPC INTER EVENTUA | L CENTRAL | Validade:  | 31/12/9999     | ( |
| c       | PF:                     |           | Telefones: | (0) 9999       |   |

OBS. A solicitação deverá ser realizada no ato do agendamento porque pode levar de 5 a 10 dias úteis para a Unimed Origem do beneficiário autorizar.

O cliente poderá acompanhar o andamento da solicitação pelo site da Unimed SJC em: http://www.unimedsjc.com.br/ Serviços / Para você cliente – Ver todos – Consulta de Guias

Se o status retornar "**Negado**" você pode solicitar a revisão clicando no botão "**Insistir**" como no exemplo abaixo:

| Carteira                              | 00494302915014893 | 2 🏷 🧶                     | Nome:      | PACIENTE TEST | ſE       |                                      |   |
|---------------------------------------|-------------------|---------------------------|------------|---------------|----------|--------------------------------------|---|
| Nascimento                            | 17/03/1985        |                           | Sexo:      | Feminino      |          |                                      |   |
| Plano                                 | COMPLETO EMPRES   | SARIAL - OPC INTER EVENTU | Validade:  | 31/12/2019    |          |                                      | 5 |
| CPF                                   |                   |                           | Telefones: |               |          |                                      |   |
| s Digitadas/Pende<br>Data Solicitação | Guia Operadora    | Solicitante               |            | Тіро          | Situação | Ações                                |   |
| 01/06/2020                            | 202000835701      | MEDICO TESTE              |            | SADT          | Negado   | [Insistir] [Observações] [Imprimir]. |   |

Abrirá essa caixa para você escrever uma justificativa:

| aciente gestante, já está co | om preparo. |   |
|------------------------------|-------------|---|
|                              |             |   |
|                              |             |   |
|                              |             | / |
| Enviar Cancelar              |             |   |

Quando o status estiver como "**Autorizada**", a guia poderá ser executada no menu "Registra SP/SADT TISS":

| Nome: CLÍNI      | CATESTE            | \$           | CRM: 30    | 0018         |            |
|------------------|--------------------|--------------|------------|--------------|------------|
| ficação do bene  | ficiário - Checkin |              |            |              |            |
| Carteira         | 00601110815191300  | 2 2 2        | Nome:      | PACIENTE TES | TE         |
| Nascimento       | 01/06/2016         | _            | Sexo:      |              |            |
| Planc            | - OPC INTER EVEN   | TUAL CENTRAL | Validade:  | 31/12/2020   |            |
| CPF              |                    |              | Telefones: | (0) 2139566  | 9          |
| Digitadas/Pend   | lentes             |              |            |              |            |
| Data Solicitação | Guia Operadora     | Solicitante  | 1          | Тіро         | Situação   |
| 02/06/2020       | 202000771975       | MEDICO TESTE |            | SADT         | Autorizada |

### 3. EXECUÇÃO - PROCEDIMENTO E PACOTE PAGO PARA O MESMO PRESTADOR (CLÍNICA OU MÉDICO)

Selecionar o menu: "Checkin":

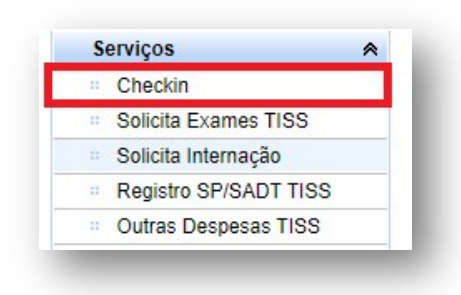

#### Clicar em Executar:

| Carteira:       | 0060000000999999   | 2 💊 & 🛓     | Nome:      | TESTE      |          |       |   |
|-----------------|--------------------|-------------|------------|------------|----------|-------|---|
| Nascimento:     | 26/03/1976         |             | Sexo:      |            |          |       |   |
| Plano:          | - OPC INTER EVENTU | AL CENTRAL  | Validade:  | 31/12/9999 |          |       | ~ |
| CPF:            |                    |             | Telefones: |            |          |       |   |
| Digitadas/Per   | dentes             |             |            |            |          |       |   |
|                 |                    |             |            |            |          |       |   |
| ata Solicitação | Guia Operadora     | Solicitante |            | Tipo       | Situação | Ações | 1 |

| <b>PM</b>                 | Seq                   | 36-Data                                                                                   | 37-Hr Inic.                  | 38-Hr Final                                       | 39-Tab.          | 40-Cód.Proc.                         | 41-Descrição                                                                                 | 42-Qtd Sol.                                 | Qtd                               | 43-Via            |                         | 44-Tec.                                          |                     | 45-1                        | Fator Ree |
|---------------------------|-----------------------|-------------------------------------------------------------------------------------------|------------------------------|---------------------------------------------------|------------------|--------------------------------------|----------------------------------------------------------------------------------------------|---------------------------------------------|-----------------------------------|-------------------|-------------------------|--------------------------------------------------|---------------------|-----------------------------|-----------|
|                           | 1                     | 02/03/2021                                                                                | 11:53                        | 11:53                                             | 98               | 35003672                             | 31303196<br>CAUTERIZACAO<br>QUIMICA LESOES D<br>COLO UTERINO<br>GINECOLOGIA E<br>OBSTETRICIA | 1                                           | 1                                 |                   | ~                       |                                                  | •                   | 0 - Na                      | o Inforr  |
|                           | 2                     | 02/03/2021                                                                                | 11:53                        | 11:53                                             | 22               | 31303196                             | CAUTERIZACAO<br>QUIMICA, OU<br>ELETROCAUTERIZAC.<br>OU CRIOCAUTERIZ                          | 1                                           | 1                                 |                   | ~                       |                                                  | ~                   | 0 - Na                      | o Infor   |
| ENTI                      | DNAR                  | CAO DOS MEME                                                                              | BROS DE EG                   |                                                   |                  | 1                                    | 6                                                                                            | Sequencia                                   | <b>+</b>                          | 1 29.52           | 1                       |                                                  | 1 centres           |                             | -         |
| ENTI<br>DICIC             | IFICA                 | CAO DOS MEME<br>MEMBRO DE EC<br>49-Grau Pa                                                | ROS DE EG<br>QUIPE<br>rt. 50 | UIPE<br>-Cód, Operad                              | dora             | 51-Nom                               | e do Profissional E                                                                          | Sequencia<br>1<br>2-Conselho Prof.          | 53-Nr. Conselho                   | 0 54-UF           | 55-                     | Código CBO                                       | Espec               | sialidade                   | ~~~       |
| ENTI<br>DICIO<br>48-      | IFICA<br>DNAR<br>Seq. | CAO DOS MEME<br>MEMBRO DE EC<br>49-Grau Pa                                                | ROS DE EG                    | UIPE<br>Cód, Operad<br>0004000 1234               | dora<br>45       | 51-Nom<br>MEDICO TEST                | e do Profissional E<br>E                                                                     | Sequencia<br>1 ~<br>2-Conselho Prof.<br>CRM | 53-Nr. Conselho<br>12345          | 54-UF             | 55-<br>2253             | Código CBO<br>20 Medico 👻                        | Espec               | sialidade<br>i - C ✔        | ×         |
| ENTI<br>DICIC<br>48-<br>1 | Seq.                  | CAO DOS MEME<br>MEMBRO DE EC<br>49-Grau Pa<br>0 - Cirurgii                                | ROS DE EG<br>RUIPE           | UIPE                                              | dora<br>45       | 51-Nom<br>MEDICO TEST                | e do Profissional E<br>E                                                                     | Sequencia<br>2-Conselho Prof.<br>CRM<br>CRM | 53-Nr. Conselho<br>12345<br>12345 | 54-UF<br>SP<br>SP | 55-<br>2253<br>2253     | Código CBO<br>20 Medico · • ]<br>20 Medico · • ] | Espec<br>045<br>045 | sialidade<br>- € ♥<br>- € ♥ | *         |
| 48-<br>1<br>2             | Seq.                  | CAO DOS MEME<br>MEMBRO DE EC<br>49-Grau Pa<br>0 - Cirurgi<br>0 - Cirurgi<br>ENTOS EM SÉRI | RUIPE                        | UIPE<br>Cód, Operad<br>00040001234<br>00040001234 | dora<br>45<br>45 | 51-Nom<br>MEDICO TEST<br>MEDICO TEST | e do Profissional E                                                                          | Sequencia<br>2-Conselho Prof.<br>CRM        | 53-Nr. Conselho<br>12345<br>12345 | 54-UF<br>SP<br>SP | 55-<br>[2253]<br>[2253] | Código CBO<br>20 Medico 💙<br>20 Medico 💙         | Espec<br>045<br>045 | :ialidade<br>- C ♥<br>- C ♥ | *         |

Imprimir, se houver necessidade, e clicar em "OK".

| Imprimir TISS | Comprovante de Atendimento                                                         |                                                            |
|---------------|------------------------------------------------------------------------------------|------------------------------------------------------------|
|               | PRESTADORES                                                                        | Guia: 202100062358 - Documento: 81729746 - 02/03/2021<br>« |
|               | Mensagem do Sistema                                                                | l i                                                        |
|               | Registro de SP/SADT '202100062358 / Documento: 81729746' realizado<br>com sucesso. | ĸ                                                          |
|               | ок                                                                                 |                                                            |

5. EXECUÇÃO - PROCEDIMENTO E PACOTE PAGO PARA PRESTADORES DIFERENTES: PROCEDIMENTO PAGO PARA O MÉDICO E PACOTE PARA A CLÍNICA

Selecionar o menu: "Registro SP/SADT TISS":

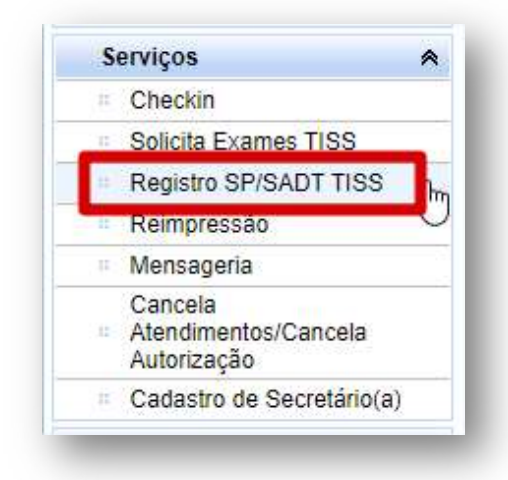

Digite a senha Autorizada e pressione a tecla "Tab":

| SOLICITAÇÃO SP/SADT |   |
|---------------------|---|
| 1 - Registro ANS    |   |
| 331872              |   |
| 5 - Senha           |   |
| 202100062358        | 6 |

Automaticamente irá carregar a autorização com o procedimento e o pacote.

Como o pacote e o procedimento são pagos para prestadores diferentes, você precisa adicionar o médico executante do procedimento, conforme figura abaixo:

| DICIO | NAR M      | EMBRO DE EQUIPE |                   | -                       |                   | -               | Sequencia |                   |               |   |
|-------|------------|-----------------|-------------------|-------------------------|-------------------|-----------------|-----------|-------------------|---------------|---|
| 00040 | 0400074149 |                 |                   | MÉDICO TESTE            |                   |                 |           | ✓                 |               |   |
| 48-S  | eq.        | 49-Grau Part.   | 50-Cód. Operadora | 51-Nome do Profissional | 52-Conselho Prof. | 53-Nr. Conselho | 54-UF     | 55-Código CBO     | Especialidade |   |
| 1     | ~          | 0 - Cirurgii 🗸  | 000400600232      | CLÍNICA TESTE           | OUT               | 600232          | SP        | 225310 Medico · 🗸 | 023 - E 🗸     | × |
| 2     | ~          | 0 - Cirurgii 🗸  | 000400600232      | CLÍNICA TESTE           | OUT               | 600232          | SP        | 225310 Medico 🗸   | 023 - E 🗸     | × |

Observe o campo "48 – Seq.", incluir o médico executante de acordo com a sequencia do procedimento conforme abaixo:

| 2 - Procedimentos e eventos em saúde       1 <ul> <li></li></ul>                                                                                                    | Tab.                                     |                                                    |                                              | 40-Cód.Proc.                                   |                   | 41-Descrição              |                |                                                             |               |        |         | 4      | 2-Qtd.  |                  |           | Adicionar   |   |
|----------------------------------------------------------------------------------------------------|------------------------------------------|----------------------------------------------------|----------------------------------------------|------------------------------------------------|-------------------|---------------------------|----------------|-------------------------------------------------------------|---------------|--------|---------|--------|---------|------------------|-----------|-------------|---|
| ng. OPM       36-Data       37-He Inic.       38-Hz Final       39-Tab.       40-Cód cProc.       41-Descrição       42-dú.       43-Via       44-Tac.       45-Fator Red/Acr.       46-Vi.h.       47-VI Total         1       01/10/2020       12:37       12:37       98       35003118       VIDEO ENDOSCOPIA       1       V       0-Nao V       0       1       V       0-Nao V       0       1       V       0-Nao V       0       1       V       0       0       1       V       0       0       1       V       0       Nao V       0       1       V       0       Nao V       0       Nao V <td< th=""><th>2 - Proced</th><th>dimentos e evento</th><th>sem saúde 🗸 🗸</th><th></th><th>Q</th><th></th><th></th><th></th><th></th><th></th><th></th><th>[</th><th>1</th><th></th><th></th><th>+</th><th></th></td<> | 2 - Proced                               | dimentos e evento                                  | sem saúde 🗸 🗸                                |                                                | Q                 |                           |                |                                                             |               |        |         | [      | 1       |                  |           | +           |   |
| 1       01/10/2020       12:37       12:37       98.       35903118       VIDEO ENDOSCOPIA       1       V       V       0.Nao V       1       V       0       0.Nao V       1       V       0.Nao V       1       V       0       0.Nao V       1       V       0.Nao V       1       V       0.Nao V       1       V       0.Nao V       1       V       0.Nao V       1       V       0.Nao V       1       V       0.Nao V       1       V       0.Nao V       1       V       0.Nao V       1                                                                                                    | ieq. OPM                                 | 36-Data                                            | 37-Hr Inic.                                  | 38-Hr Final 39-Tab.                            | 40-Cód.Proc.      |                           |                | 41-Descrição                                                |               |        | 42-Qtd. | 43-Via | 44-Tec. | 45-Fator Red/Acr | 46-VI Un. | 47-VI Total |   |
| 2       01102020       12.41       12.41       22       40201120       ENDOSCOPIA DIGESTIVA ALTA       1       V       0       Nao V       2         Sequencia         DICIONAR MEMBRO DE EQUIPE         Sequencia         1       V       0       Nao V       1       V       0       Nao V       2       2         OLCIONAR MEMBRO DE EQUIPE         Sequencia         1       V       0       Nao V       1       V       0       Nao V       2       2       0       0       1       V       0       Nao V       2       2       0       0       1       V       0       Nao V       2       2       0       0       1       V       0       Nao V       2       2       2       0       0       0       1       0       0       0       2       2       2       2       2       2       2       2       2       2       2       2       2       2       2       2       2       2       2       2       2       2       2       2       2       2       2       2 <t< td=""><td>1</td><td>01/10/2020</td><td>12:37</td><td>12:37 98</td><td>35003118</td><td></td><td></td><td>VIDEO ENDOSCO</td><td>PIA</td><td></td><td>1</td><td>~</td><td>~</td><td>0 - Nao 🗸</td><td></td><td></td><td>×</td></t<>                                                                                                    | 1                                        | 01/10/2020                                         | 12:37                                        | 12:37 98                                       | 35003118          |                           |                | VIDEO ENDOSCO                                               | PIA           |        | 1       | ~      | ~       | 0 - Nao 🗸        |           |             | × |
| Sequencia           Sequencia           1         0         60.05 MEMBROS DE EQUIPE         Sequencia           44-Seq.         49-Graw Part.         50.050.00 peradora         51.Nome do Profissional         52.Conselho Prof.         53.Nr. Conselho         64.UF         55.6Cdigo CBO         Especialidade           1         0         0-Citrurgii V         000400000232         CL/INICA TESTE         OUT         600232         SP         [225310 Medico. V)         [023.E V)         Xi           2         0         0-Citrurgii V         000400000232         CL/INICA TESTE         OUT         600232         SP         [225310 Medico. V)         [023.E V)         Xi           1         V         0-Citrurgii V         000400000232         CL/INICA TESTE         OUT         600232         SP         [225310 Medico. V)         [023.E V)         Xi           1         V         0-Citrurgii V         000400074149         MÉDICO TESTE         CRM         74149         SP         [225310 Medico. V)         [023.E V)         Xi                                                                                                    | 2                                        | 01/10/2020                                         | 12:41                                        | 12:41 22                                       | 40201120          |                           |                | ENDOSCOPIA DIGESTI                                          | VA ALTA       |        | 1       | ~      | ~       | 0 - Nao 🗸        |           |             | × |
| 1         0         0-Cirurgii         000400600232         CLÍNICA TESTE         OUT         600232         SP         225310 Medico···         023-E ···         X           2         0         0-Cirurgii ···         000400600232         CLÍNICA TESTE         OUT         600232         SP         225310 Medico···         023-E ···         X           1         0         0-Cirurgii ···         00040060000000000000000000000000000000                                                                                                    | 48.500                                   |                                                    | ou-cou, operadora                            | o r-reoring do Profissional                    | SE-SSIBEIIIO FIUL | Some Someenio             | 54-01          | ss-coulgo ebo                                               | capecialidade |        |         |        |         |                  |           |             |   |
| 2         0         0-Cirurgii v         000400600232         CLÍNICA TESTE         OUT         600232         SP         225310 Medico. v         023 - E v         X           1         0         0-Cirurgii v         000400074149         MÉDICO TESTE         CRM         74149         SP         225310 Medico. v         023 - E v         X                                                                                                    | 48-Seq.                                  |                                                    |                                              |                                                |                   | 00000                     | 0.0            | 225240 Madies                                               | 023 - E V     | $\sim$ |         |        |         |                  |           |             |   |
| 1 V 0- Cirurgii V 000400074149 MÉDICO TESTE CRM 74149 SP 225310 Medico V 023 - E V                                                                                                    | 48-Seq.                                  | 0 - Cirurgii 🗸                                     | 000400600232                                 | CLÍNICA TESTE                                  | OUT               | 600232                    | SP             | 2253 TO Medico I V                                          | 020 - 2 -     | ~      |         |        |         |                  |           |             |   |
|                                                                                                    | 48-Seq.<br>1 ~<br>2 ~                    | 0 - Cirurgii 🗸                                     | 000400600232<br>000400600232                 | CLÍNICA TESTE<br>CLÍNICA TESTE                 | OUT               | 600232                    | SP             | 225310 Medico · •                                           | 023 - E V     | ×      |         |        |         |                  |           |             |   |
|                                                                                                    | 48-Seq.<br>1 ~<br>2 ~<br>1 ~<br>1 ~<br>2 | 0 - Cirurgii 🗸<br>0 - Cirurgii 🗸<br>0 - Cirurgii 🗸 | 000400600232<br>000400600232<br>000400074149 | CLÍNICA TESTE<br>CLÍNICA TESTE<br>MÉDICO TESTE | OUT<br>OUT<br>CRM | 600232<br>600232<br>74149 | SP<br>SP<br>SP | 225310 Medico · •<br>225310 Medico · •<br>225310 Medico · • | 023 - E V     | ×      |         |        |         |                  |           |             |   |

#### Excluir a Clínica na Sequencia 2:

| DICIONAR | EMBRO DE EQUIPE |                   |                         |                   | 0               | Sequencia | -                 |               |   |
|----------|-----------------|-------------------|-------------------------|-------------------|-----------------|-----------|-------------------|---------------|---|
| 40 644   | 40 Crou Bart    | E0 Cád Oneredera  | Ed Nome de Drefinsional | 52 Canaalha Draf  | 52 Nr. Canaalha | 1         | El Cádina CBO     | Especialidada | _ |
| 40-38Q.  | 49-Grau Part.   | su-cou. Operadora | ST-Nome do Pronssional  | Sz-Conseino Proi. | 55-NI. Consenio | 70-40     | 55-COUIGO CBO     | Especialidade | 0 |
| 1 •      | 0 - Cirurgii 🗸  | 000400600232      |                         | 001               | 600232          | SP        | 225310 Medico · • | 023 - E ♥     | 2 |
| 2 🗸      | 0 - Cirurgií 🗸  | 000400600232      | CLÍNICA TESTE           | OUT               | 600232          | SP        | 225310 Medico / 🗸 | 023 - E 🗸     | 8 |
| 2 🗸      | 0 - Cirurgii 🗸  | 000400074149      | MÉDICO TESTE            | CRM               | 74149           | SP        | 225310 Medico / V | 023 - E 🗸     | 8 |

Clicar em Executar:

| lab.        |                   |                   | 40-Cód.Proc. |                |                   | 41-Descrição    |           |                   |               |         | 4      | 2-Qtd.  |                  |           | Adicionar   |   |
|-------------|-------------------|-------------------|--------------|----------------|-------------------|-----------------|-----------|-------------------|---------------|---------|--------|---------|------------------|-----------|-------------|---|
| 2 - Procedi | mentos e evento:  | sem saúde 🗸       |              |                | 4                 |                 |           |                   |               |         | L      | 1       |                  |           | -           |   |
| g. OPM      | 36-Data           | 37-Hr Inic.       | 38-Hr Final  | 39-Tab.        | 40-Cód.Proc.      |                 |           | 41-Descrição      |               | 42-Qtd. | 43-Via | 44-Tec. | 45-Fator Red/Acr | 46-VI Un. | 47-VI Total |   |
|             | 01/10/2020        | 12:37             | 12:37        | 98             | 35003118          |                 |           | VIDEO ENDOSCO     | PIA           | 1       | ~      | ~       | 0 - Nao 🛩        |           |             | × |
| 2           | 01/10/2020        | 12:41             | 12:41        | 22             | 40201120          |                 |           | ENDOSCOPIA DIGEST | VAALTA        | 1       | ~      | ~       | 0 - Nao 🛩        |           |             | × |
| JONAR ME    | MBRO DE EQUIPE    |                   |              |                |                   | Q               | Sequencia | - +               |               |         |        |         |                  |           |             |   |
| l8-Seq.     | 49-Grau Part.     | 50-Cód. Operadora | 51-Nome d    | o Profissional | 52-Conselho Prof. | 53-Nr. Conselho | 54-UE     | 55-Código CBO     | Especialidade |         |        |         |                  |           |             |   |
| ~           | 0 - Cirurgii 🗸    | 000400600232      | CLÍNICA TEST | E              | OUT               | 600232          | SP        | 225310 Medico · 🗸 | 023 - E 🗸 💥   |         |        |         |                  |           |             |   |
| · · ·       | 0 - Cirurgii 🗸    | 000400074149      | MÉDICO TEST  | E              | CRM               | 74149           | SP        | 225310 Medico · 🗸 | 023 - E 🗸 💥   |         |        |         |                  |           |             |   |
|             |                   |                   | -            |                |                   |                 |           |                   |               |         |        |         |                  |           |             |   |
| SERVAÇÕE    | S                 |                   |              |                |                   |                 |           |                   |               |         |        |         |                  |           |             |   |
| - Observaçã | o / Justificativa |                   |              |                |                   |                 |           |                   |               |         |        |         |                  |           |             |   |
|             |                   |                   |              |                |                   |                 |           |                   |               |         |        |         |                  |           |             |   |
|             |                   |                   |              |                |                   |                 |           |                   |               |         |        |         |                  |           |             |   |
|             |                   |                   |              |                |                   |                 |           |                   | 2             |         |        |         |                  |           |             |   |
|             |                   |                   |              |                |                   |                 |           |                   |               |         |        |         |                  |           |             |   |
|             |                   |                   |              |                |                   |                 |           |                   |               |         |        |         |                  |           |             |   |
|             |                   |                   |              |                |                   |                 |           |                   |               |         |        |         |                  |           |             |   |

Logo depois aparecerá essa mensagem indicando que o atendimento já foi enviado para pagamento.

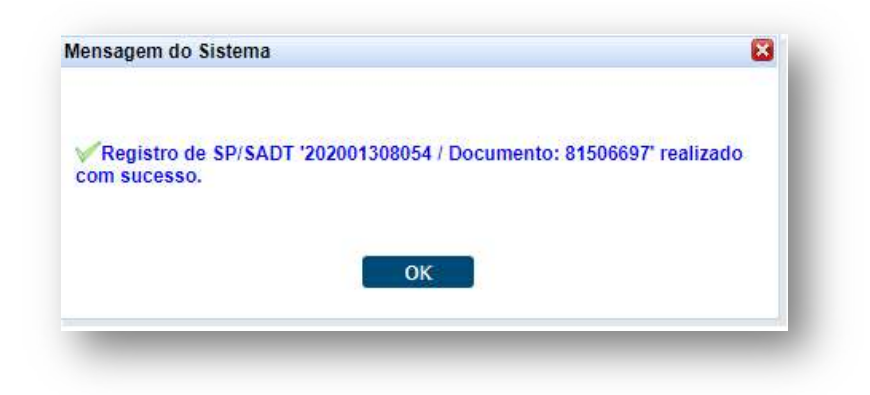

#### 6. Suporte técnico

Em caso de dúvida sobre a utilização do sistema, entrar em contato com a equipe de suporte através dos seguintes canais:

De segunda a sexta das 7h30 às 17h: (12) 2139-4172.

Fim de semana e após o expediente: 0800 707 1019 (opção 1).

E-mail: <a href="mailto:suporte.prestador@unimedsjc.coop.br">suporte.prestador@unimedsjc.coop.br</a>

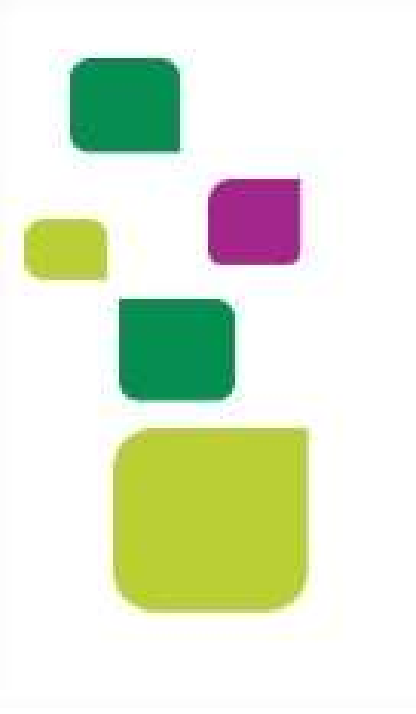

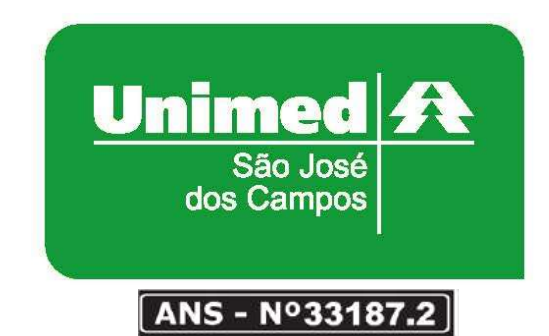

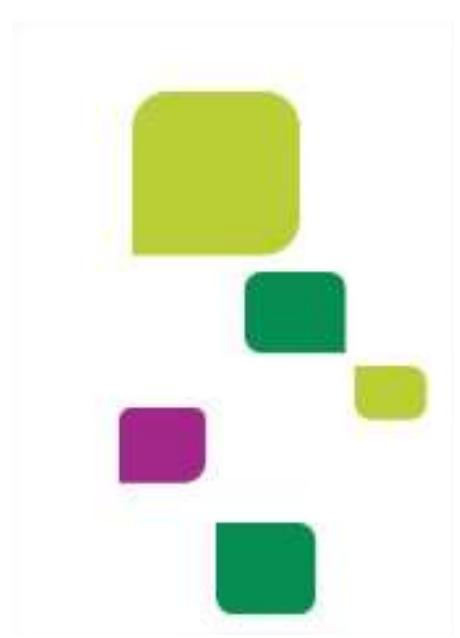